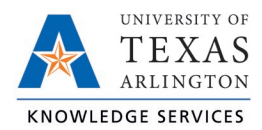

## Split Time Segment Job Aid

If an employee works multiple jobs/positions in one shift, you may be required to change the position for part of the shift.

- 1. On either the Individual (Hours > Individual Hours) or Group (Hours > Group Hours) Hours screen, navigate to the employee for which the hours need to be split.
- 2. Adjust the Start and Stop dates, if necessary, to find the date of the time segment.
- 3. Click on the time segment (row) needing to be split and either right-click for menu options or click the Manage button.
- 4. Choose either "Split segment by length" or "Split segment by percentage".

| 4/5/2<br>Star | 2 <b>021</b><br>rt date                   |    | to 4/3 | 0/2021<br>top date |       | Manual    | Period | Up                 | odate              |              |          | 5.0                                                                                   |                    |                    |                   |               |               |
|---------------|-------------------------------------------|----|--------|--------------------|-------|-----------|--------|--------------------|--------------------|--------------|----------|---------------------------------------------------------------------------------------|--------------------|--------------------|-------------------|---------------|---------------|
| +             | Add                                       |    | Mar    | nage               |       | Exception | IS     | Processing         | Resolve Period     |              |          | Edit<br>Delete<br>Split segment by length<br>Split segment by percentage<br>Add break | <b>OT1</b><br>0:00 | <b>OT2</b><br>0:00 | Comp Time<br>0:00 | Leave<br>0:00 | Total<br>8:00 |
| Show          | Showing 1 records of 1 Selected 1 records |    |        |                    |       |           |        |                    |                    | Toggle break |          |                                                                                       |                    |                    |                   |               |               |
|               | ۰                                         | .₩ | \$     | \$                 | Notes | Edited    | ø      | Time In            | Time Out           | Hours        | Shift To | Audit Log                                                                             |                    |                    |                   | Rate          |               |
|               | •                                         |    |        |                    | G     | Y         | C      | 4/26/2021 09:00 AM | 4/26/2021 05:00 PM | 8:00         | 8:00     | view segment photos                                                                   | EMPLC              | YEE (NC            | N-EXEMPT)         | 30.00         |               |

- 2. Adjust the times as necessary.
- 3. Change the Position as necessary.

 $\sim$ 

4. Click Save.

| Split S | ? Feedback |        |                                  |                               |                                                        |                    |
|---------|------------|--------|----------------------------------|-------------------------------|--------------------------------------------------------|--------------------|
| Split   | Delete     | Length | Time                             | Break                         |                                                        |                    |
| 2       | $\otimes$  | 04:00  | In 09:00 AM (C) Out 01:00 PM (C) | Type << NONE >><br>Length N/A | Position 1006822301 - CASUAL J<br>Cost Code << NONE >> | Rate 30.00<br>Note |
| 2 💦     | 0          | 04:00  | In 01:00 PM ()<br>Out 05:00 PM   | Type << NONE >><br>Length N/A | Position 1007668308 - CASUAL J   Cost Code << NONE >>  | Rate 45.00<br>Note |
|         |            |        |                                  |                               |                                                        | Cancel Save        |